# Implementación de Autenticación Proxy

# Contenido

Introducción Prerequisites Requirements Componentes Utilizados Convenciones Cómo implementar el servidor alterno de autenticación Perfiles del servidor Cisco Secure UNIX (TACACS+) Cisco Secure Windows (TACACS+) Lo que el usuario ve Información Relacionada

# **Introducción**

El proxy de autenticación (auth-proxy), disponible en Cisco IOS® Software Firewall versión 12.0.5.T y posteriores, se utiliza para autenticar usuarios entrantes, salientes o ambos. Estos usuarios se bloquean normalmente mediante una lista de acceso. Sin embargo, con auth-proxy, los usuarios abren un navegador para atravesar el el firewall y autenticarse en un servidor TACACS+ o RADIUS. El servidor distribuye entradas de listas de acceso adicionales para el router a través del cual se permite a los usuarios luego de la autenticación.

Este documento proporciona al usuario consejos generales para la implementación de auth-proxy, proporciona algunos perfiles de servidor Cisco Secure para auth proxy y describe lo que el usuario ve cuando auth-proxy está en uso.

### **Prerequisites**

#### **Requirements**

No hay requisitos específicos para este documento.

#### **Componentes Utilizados**

Este documento no tiene restricciones específicas en cuanto a versiones de software y de hardware.

#### **Convenciones**

For more information on document conventions, refer to the Cisco Technical Tips Conventions.

# Cómo implementar el servidor alterno de autenticación

Complete estos pasos:

- 1. Asegúrese de que el tráfico fluye correctamente a través del firewall antes de configurar auth-proxy.
- 2. Para minimizar los trastornos ocasionados a la red durante las pruebas, modifique la lista de acceso existente para que deniegue el acceso a un cliente de prueba.
- 3. Asegúrese de que un cliente de prueba no pueda atravesar el firewall y que los otros hosts sí puedan hacerlo.
- 4. Active debug con **exec-timeout 0 0** en el puerto de la consola o en los terminales de tipo virtual (VTY), mientras agrega los comandos y la prueba **auth-proxy**.

### Perfiles del servidor

Nuestras pruebas se realizaron con Cisco Secure UNIX y Windows. Si RADIUS está en uso, el servidor RADIUS debe soportar atributos específicos del proveedor (atributo 26). A continuación, ejemplos de servidores específicos:

#### Cisco Secure UNIX (TACACS+)

```
# ./ViewProfile -p 9900 -u proxyonly
User Profile Information
user = proxyonly{
profile_id = 57
set server current-failed-logins = 1
profile_cycle = 2
password = clear "******"
service=auth-proxy {
  set priv-lvl=15
  set proxyacl#1="permit icmp any any"
  set proxyacl#2="permit tcp any any"
  set proxyacl#3="permit udp any any"
}
```

Cisco Secure Windows (TACACS+)

Siga este procedimiento.

- 1. Introduzca el nombre de usuario y la contraseña (base de datos de Cisco Secure o Windows).
- 2. Para Configuración de la Interfaz, seleccione TACACS+.
- En New Services, seleccione la opción Group y escriba auth-proxy en la columna Service. Deje la columna Protocol (Protocolo) en blanco.

| EscoSecure ACS for Windows 2000/hT - Microsoft Internet Explorer provided by Cisco IT Packaged # 5.5 SPL |                                       |                                                                                                    | 541                                                             |
|----------------------------------------------------------------------------------------------------|---------------------------------------|----------------------------------------------------------------------------------------------------|-----------------------------------------------------------------|
| File Edit View P                                                                                         | avontes Tools He                      |                                                                                                    |                                                                 |
| de Back + -+                                                                                             | ) 13 G (3500                          | h ⊴Pavortes giftatory b∆• c) ₩ • c) ½                                                                                                    |                                                                 |
| interest (C) http://t.72                                                                                 | .18.124.145(1857)/nde                 | national (C) (C) (C) (C) (C) (C) (C) (C) (C) (C)                                                                                                    | - Crica (Lina "                                                 |
| ser gre s                                                                                                | 20                                    | Stearch web . With the second second se |                                                                 |
| Cisco Sestems                                                                                            | Interface Configuration               |                                                                                                    |                                                                 |
| adheadhea                                                                                                | Edit Help                             |                                                                                                    |                                                                 |
| Mail Uper                                                                                                |                                       |                                                                                                    |                                                                 |
| Lig   Setup                                                                                              | TACACS+ (Cisco)                       |                                                                                                    | TACACS+ (Cisco)                                                 |
| Setup                                                                                                    | Advanced Configuration Options        |                                                                                                    | Advanced Configuration Options                                  |
| and Network                                                                                              |                                       |                                                                                                    |                                                                 |
| Surface<br>Configuration                                                                                 | TACACS+ Services                      |                                                                                                    | TACACS+ (Cisco)                                                 |
|                                                                                                    | User Group                            |                                                                                                    |                                                                 |
| Enformation                                                                                              |                                       | ppp Ip                                                                                                    | Sector in a stability of a stability of the State State State   |
| OB Landstruter                                                                                           |                                       | PPP IPY                                                                                                    | Select the check box for either User and/or                     |
| Control                                                                                                  |                                       | PPP Multilink                                                                                                    | Group for each TACACS+ service that you want                    |
| External Uper                                                                                            |                                       | PPP Annle Talk                                                                                                    | Setup and/or Group Setup window, accordingly                    |
| Reports and                                                                                              |                                       | PPP VPDN                                                                                                    | For correct operation, each protocol/service must               |
| Activity                                                                                                 |                                       | PPP LCP                                                                                                    | be supported by the NAS. When you have                          |
| Decementation                                                                                            |                                       | ARAP                                                                                                    | finished selecting options, click Submit.                       |
|                                                                                                    | 9 9                                   | Shell (eyec)                                                                                                    | It is unlikely that you will use every service and              |
|                                                                                                    |                                       | SLIP                                                                                                    | protocol available for TACACS+. Displaying                      |
|                                                                                                    | 1 1 1 1 1 1 1 1 1 1 1 1 1 1 1 1 1 1 1 | Sec. V                                                                                                    | each would make setting up a user or group                      |
|                                                                                                    | New Services                          |                                                                                                    | cumbersome. To simplify setup, this section                     |
|                                                                                                    |                                       | Service Protocol                                                                                                    | enables you to customize the services and                       |
|                                                                                                    |                                       | euth-proxy                                                                                                    | protocols that are displayed.                                   |
|                                                                                                    |                                       |                                                                                                    | This list has two sections:                                     |
|                                                                                                    | 0 0                                   |                                                                                                    |                                                                 |
|                                                                                                    |                                       |                                                                                                    | TACACS+ Services. This section includes the most                |
|                                                                                                    |                                       | Submit Cancel                                                                                                    | commonly used services and protocols for                        |
| one                                                                                                    |                                       |                                                                                                    | i i at at at a                                                  |
| Start 11-4 -81.5                                                                                         |                                       | 🖬 📾 🛱 💋 🔢 🕅 Manton Halar 🔤 Stitter - Orthod 🗌                                                                                                    | Billioidefenes Billioidefening Billionaterran B Sch 9 20 strate |

- 4. Avanzada mostrar ventana para cada servicio atributos personalizados.
- 5. En Group Settings, verifique auth-proxy e ingrese esta información en la ventana:

```
priv-lvl=15
proxyacl#1=permit icmp any any
proxyacl#2=permit tcp any any
proxyacl#3=permit udp any any
```

#### **Cisco Secure UNIX (RADIUS)**

```
# ./ViewProfile -p 9900 -u proxy
User Profile Information
user = proxy{
profile_id = 58
profile_cycle = 1
radius=Cisco {
check_items= {
2="proxy"
}
reply_attributes= {
9,1="auth-proxy:priv-lvl=15"
9,1="auth-proxy:proxyacl#1=permit icmp any any"
9,1="auth-proxy:proxyacl#2=permit tcp any any"
9,1="auth-proxy:proxyacl#3=permit udp any any"
}
}
}
```

#### Cisco Secure Windows (RADIUS)

Siga este procedimiento.

- 1. Abra Network Configuration (Configuración de red). NAS debe ser Cisco RADIUS.
- 2. Si la configuración de interfaz RADIUS está disponible, marque las casillas VSA.
- 3. En User Settings (Configuración de usuario), introduzca el nombre de usuario/la contraseña.
- 4. En Group Settings (configuración de grupos), seleccione la opción para [009/001] cisco-avpair. En el cuadro de texto debajo de la selección, escriba lo siguiente:

```
auth-proxy:priv-lvl=15
auth-proxy:proxyacl#1=permit icmp any any
auth-proxy:proxyacl#2=permit tcp any any
auth-proxy:proxyacl#3=permit udp any any
```

Esta ventana es un ejemplo de este

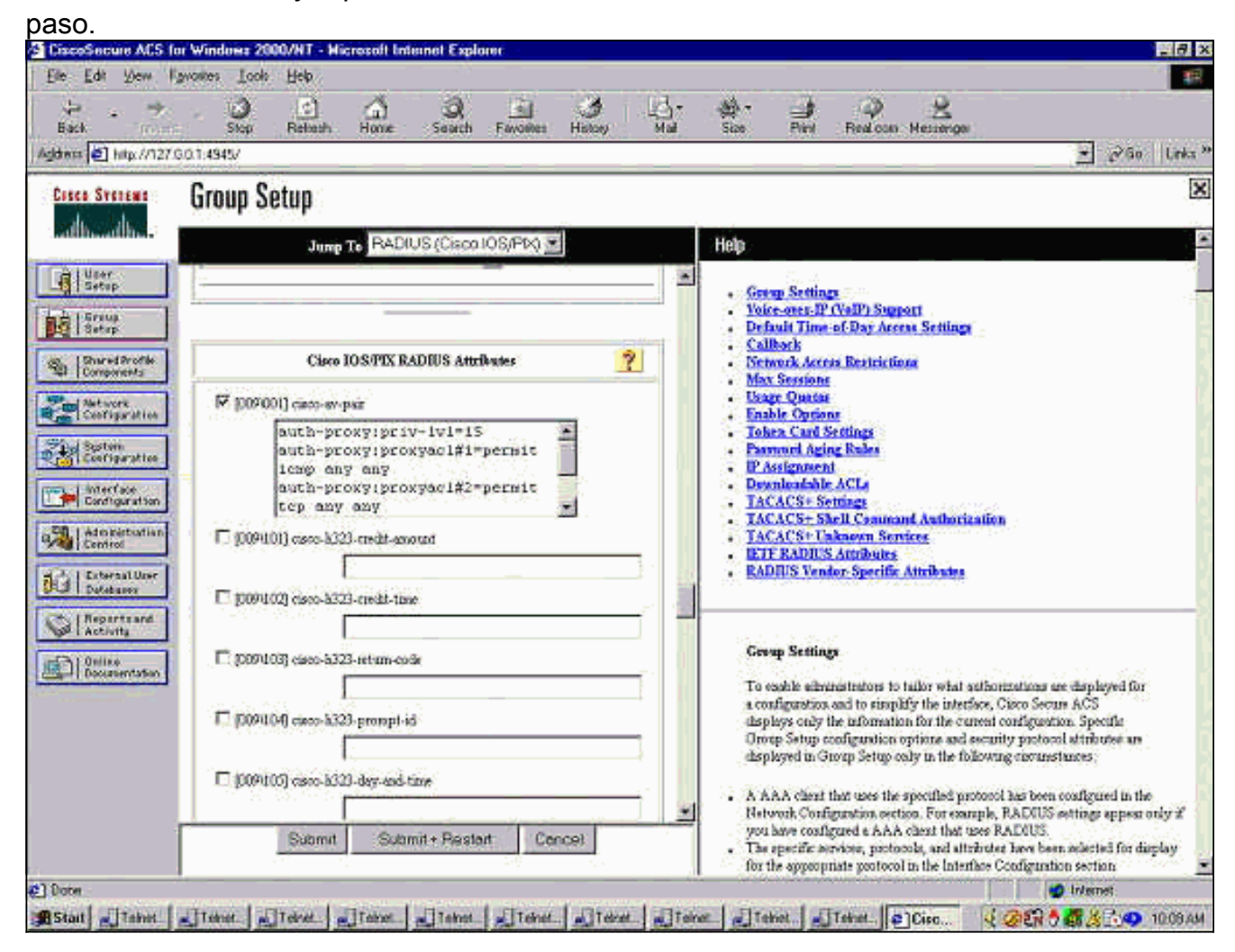

#### Lo que el usuario ve

El usuario intenta examinar algo del otro lado del firewall.

Se muestra una ventana con este mensaje:

Authentication Proxy Username: Password: Si el nombre de usuario y la contraseña son correctos, el usuario verá:

Cisco Systems Authentication Successful! Si falla la autenticación, el mensaje es:

Cisco Systems Authentication Failed!

### Información Relacionada

- Página de soporte de firewall de IOS
- Soporte Técnico y Documentación Cisco Systems